Here is a brief tutorial for logging nto Cisco Extension Mobility

1. Press Gear key – Applications button and choose EM login tab

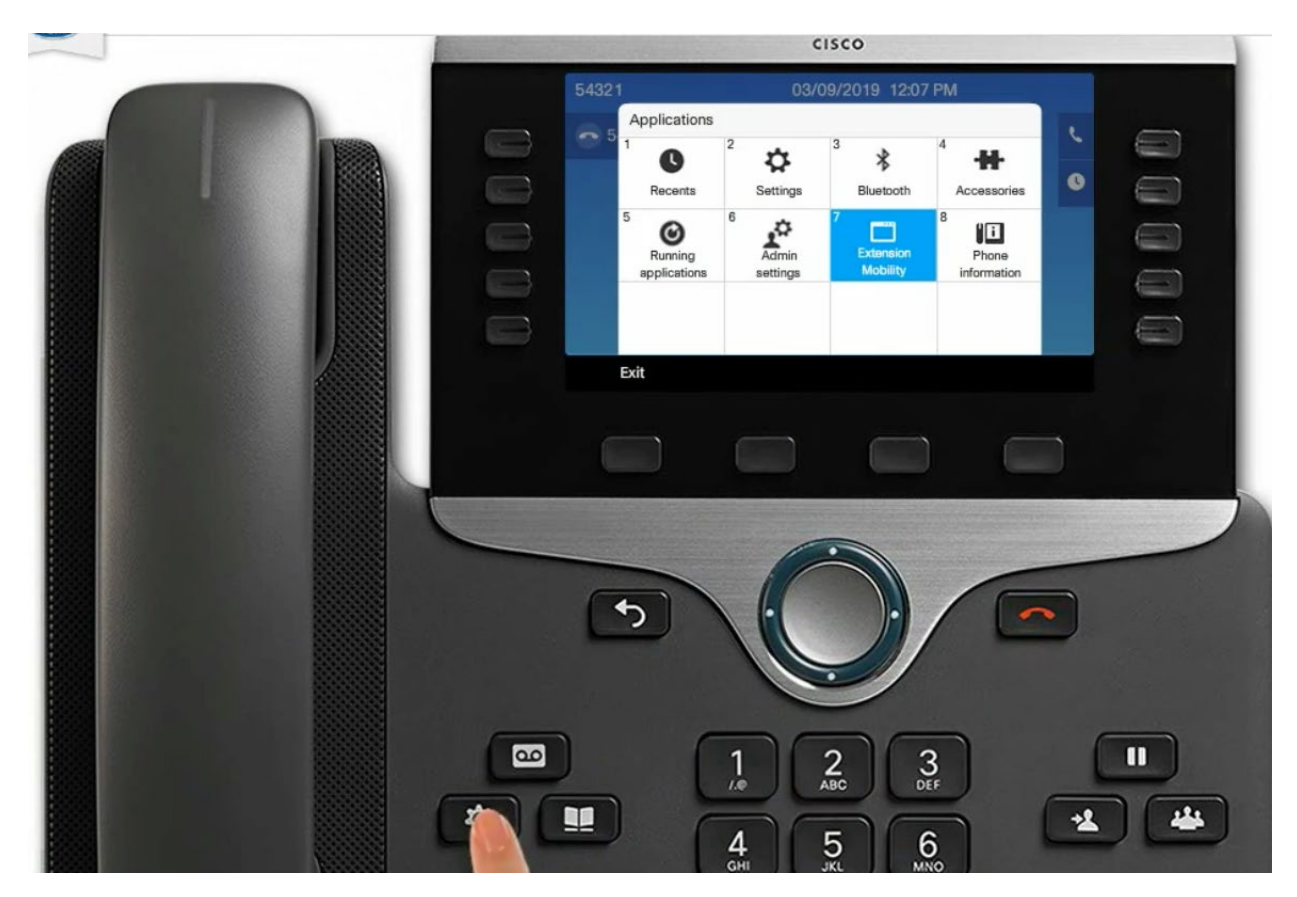

2. Login with email address and 5 digit PIN ( default 12345 )

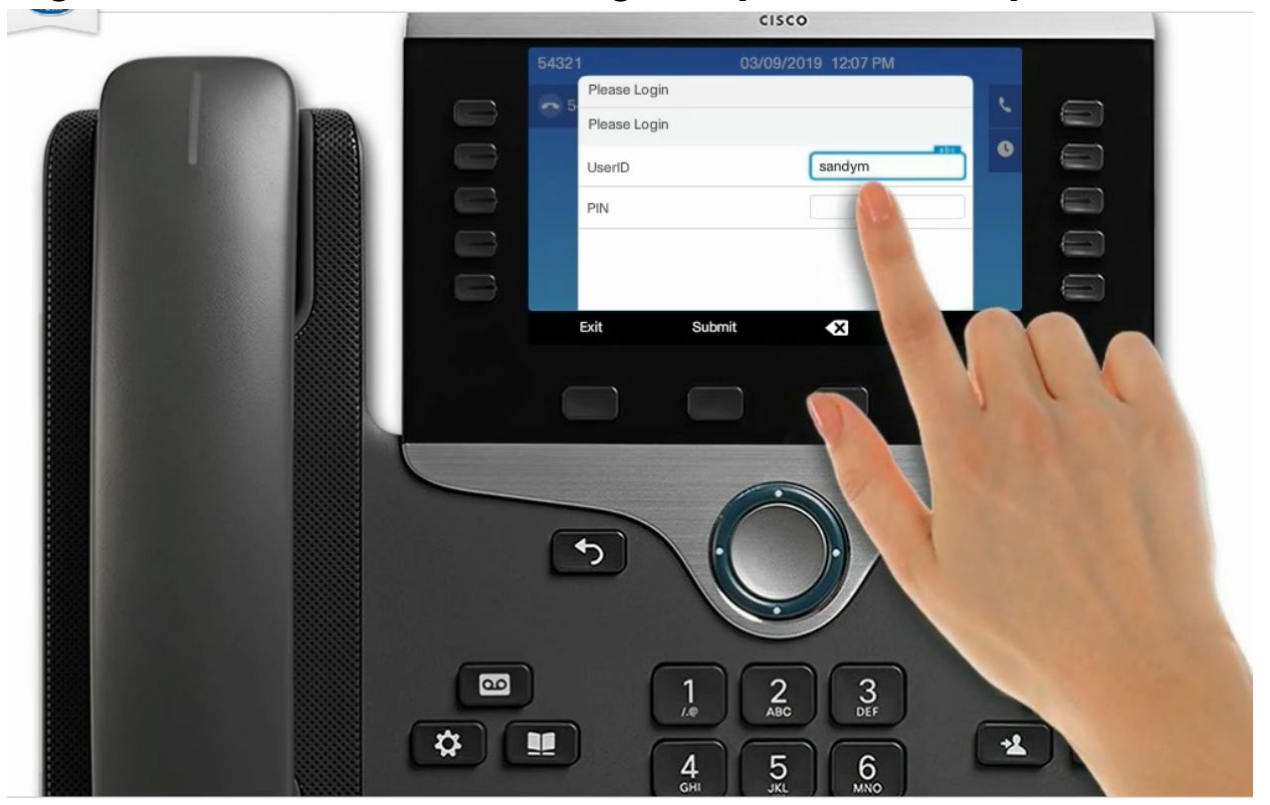

### 3. Press Submit

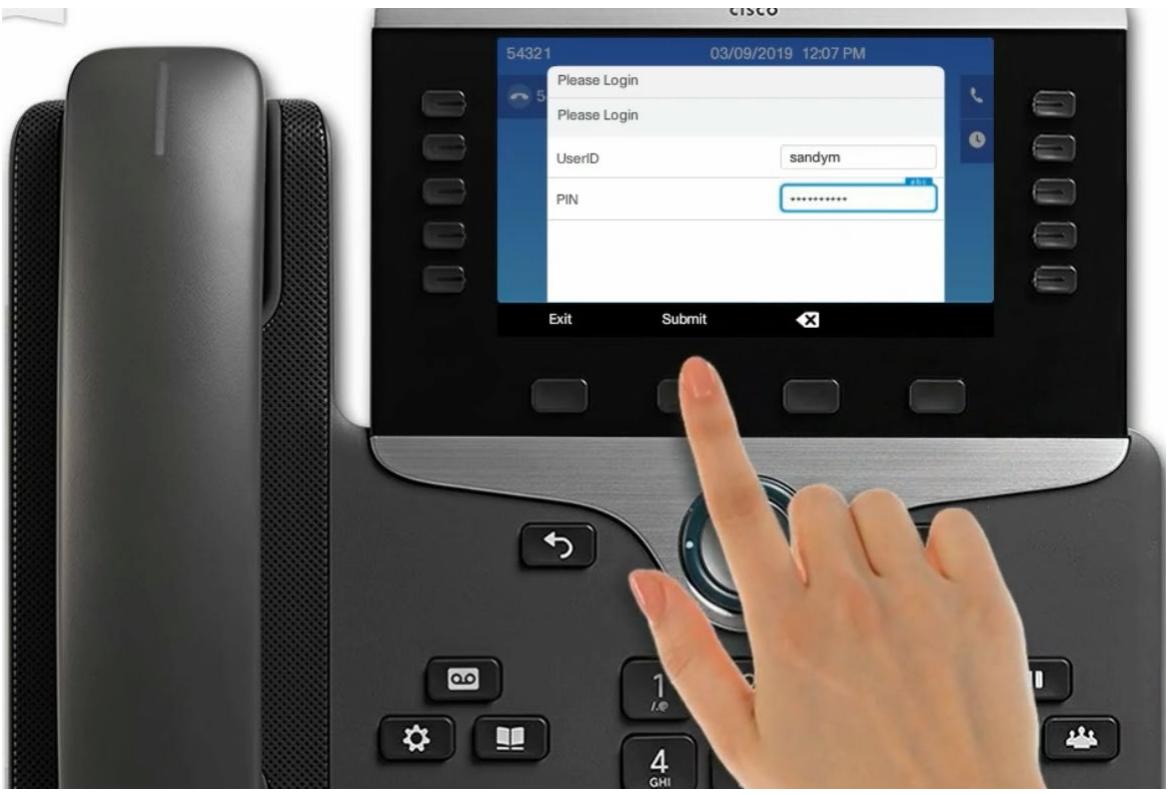

### 4. Phone will start Resetting

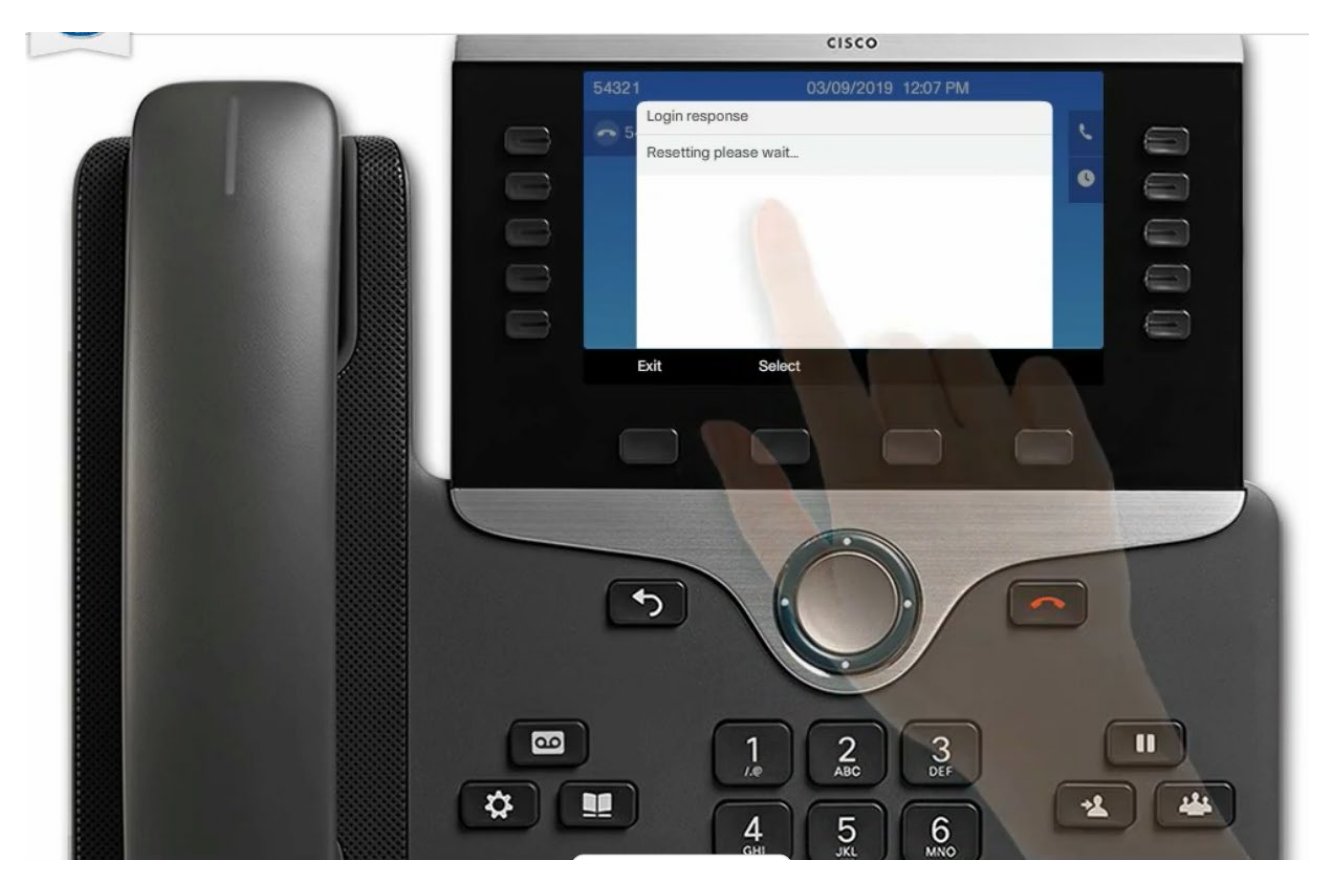

#### 5: Successful Login screen should appear – or 3 digit error code

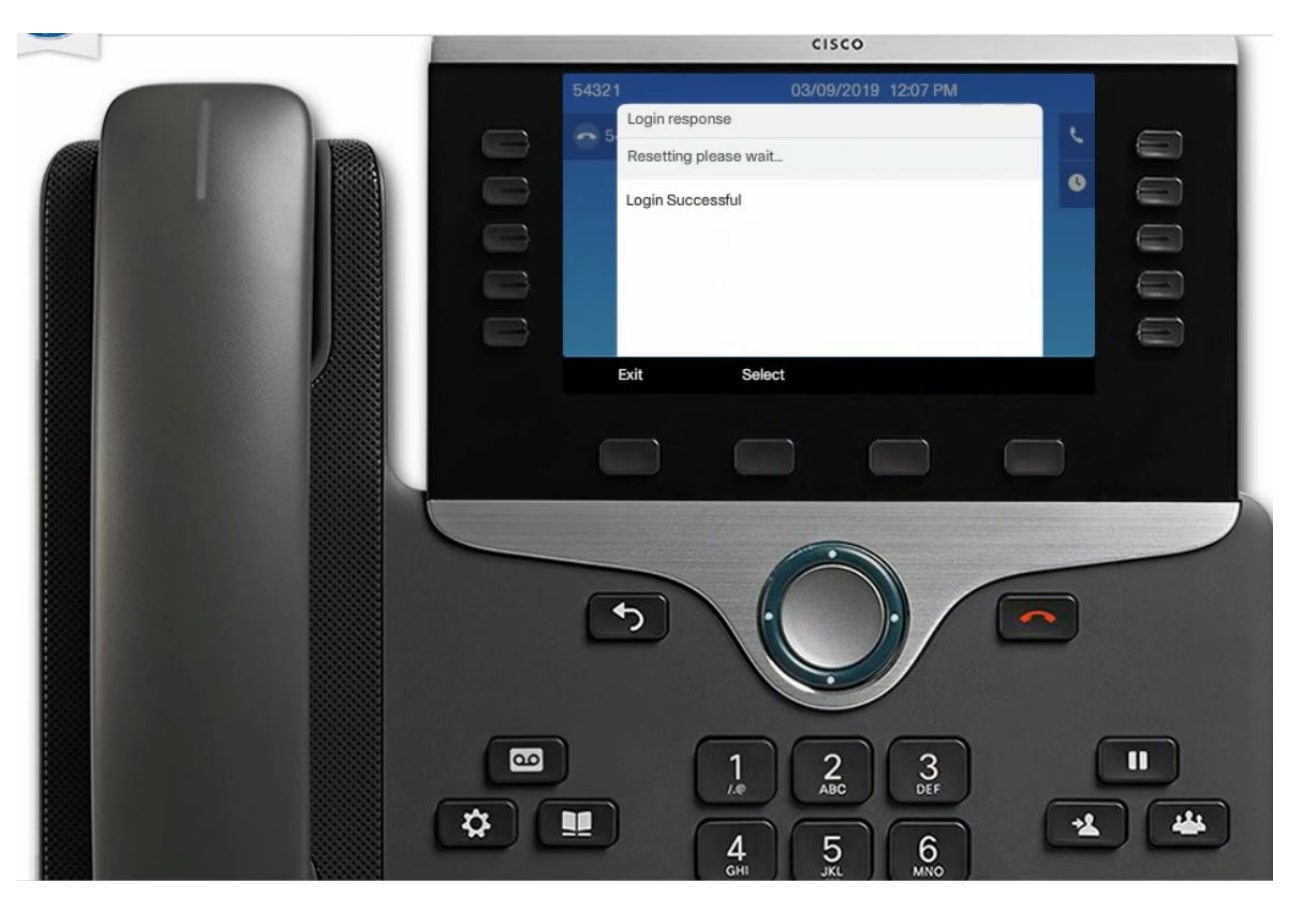

6. Logout – Press Gear key – Applications button and choose EM logout tab

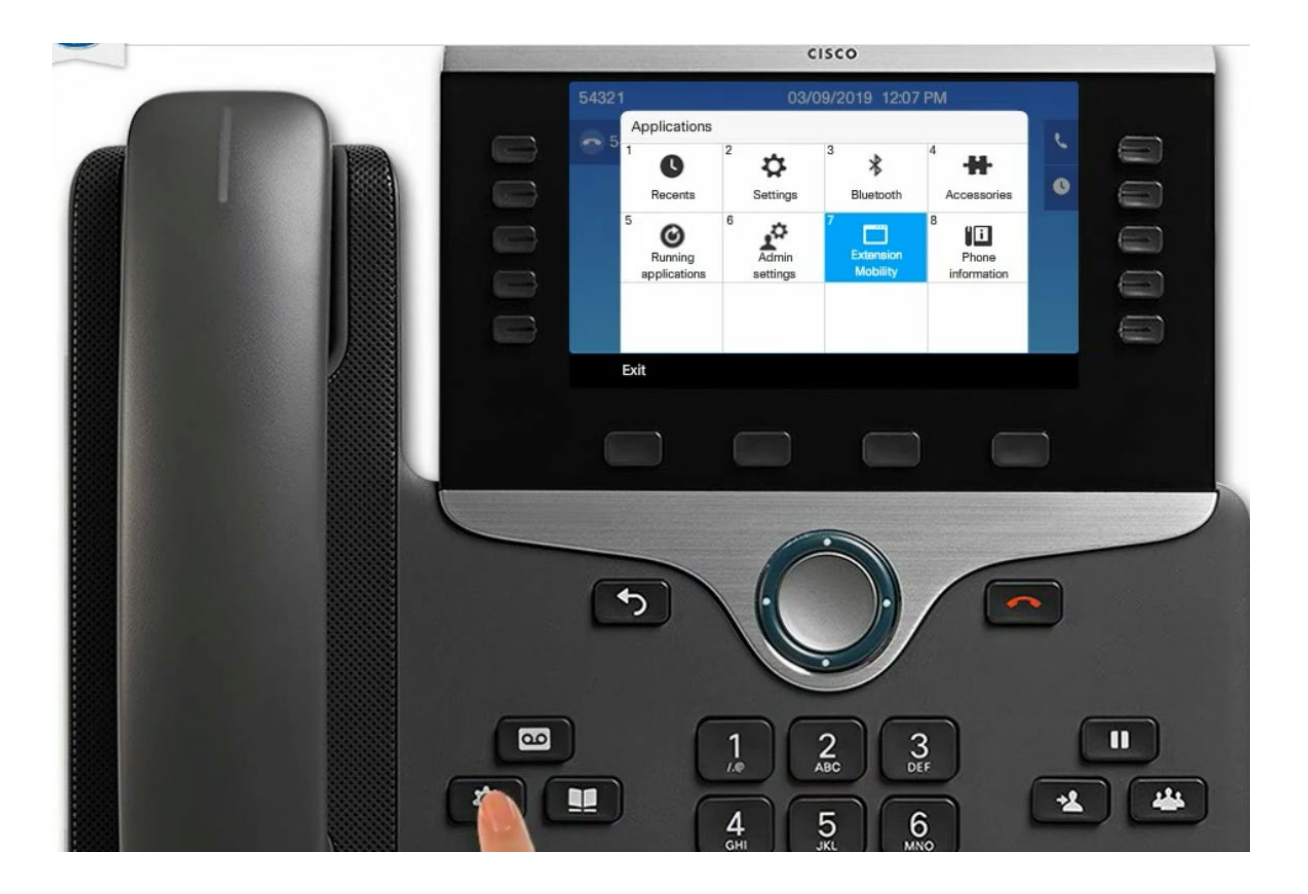

### 7. Press Set PIN before logging out

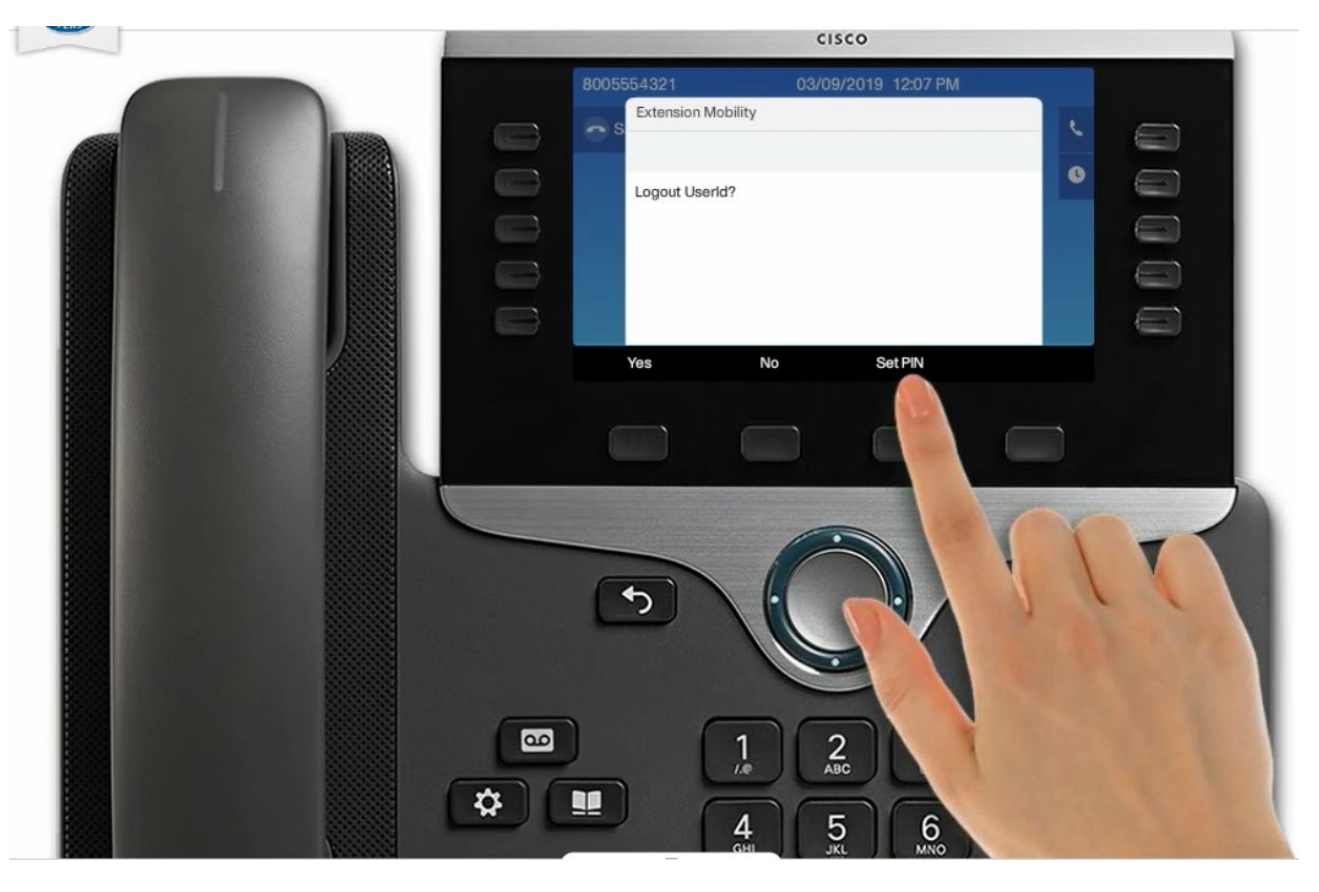

# 8. Update with new PIN

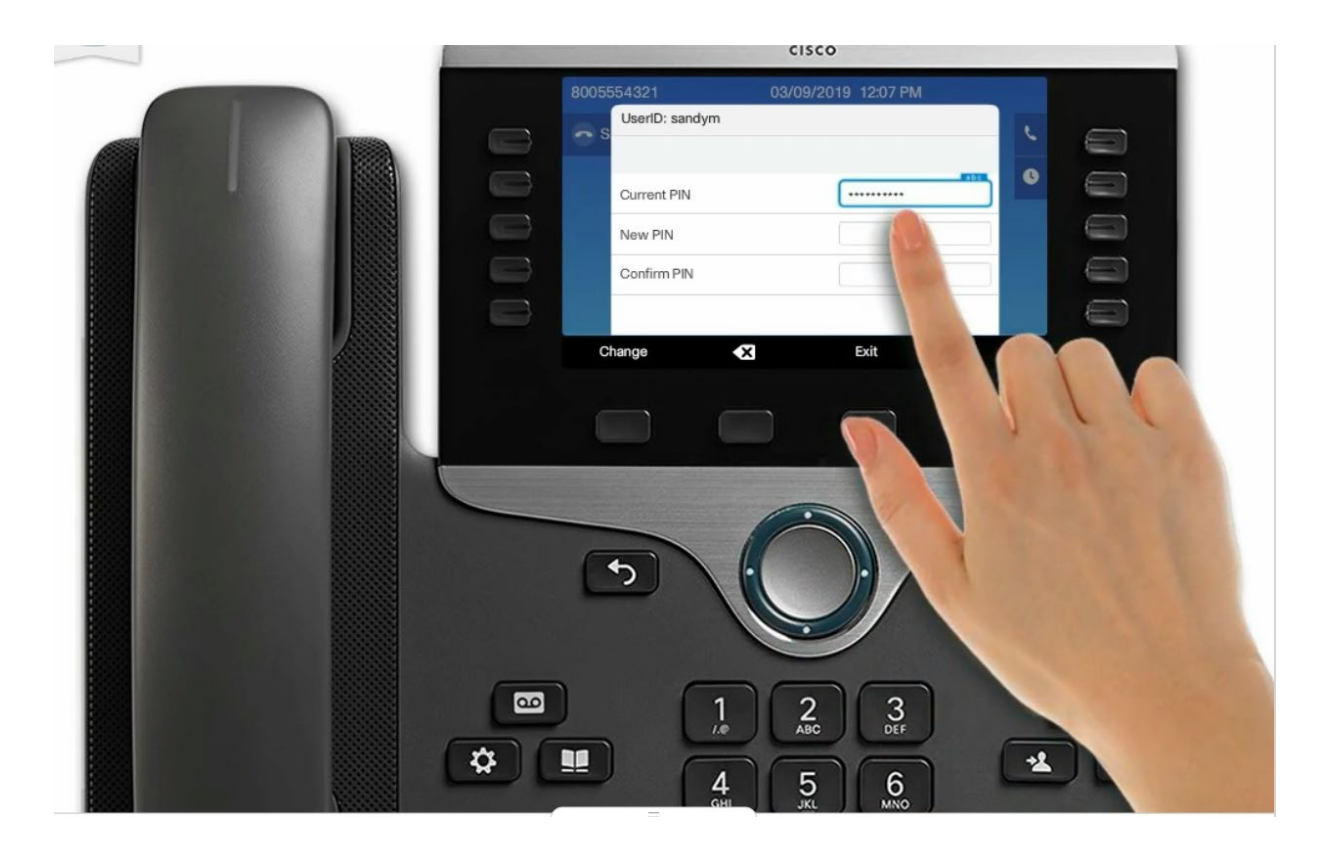

# 9. Press Change to update new PIN

|  | 8005554321<br>UserID: sandym                |        |  |
|--|---------------------------------------------|--------|--|
|  | Current PIN Current PIN New PIN Confirm PIN | ······ |  |
|  | Change <3                                   | Exit   |  |
|  |                                             |        |  |
|  |                                             |        |  |
|  |                                             | 192    |  |

# 10. Logout – Press Yes to Logout of phone

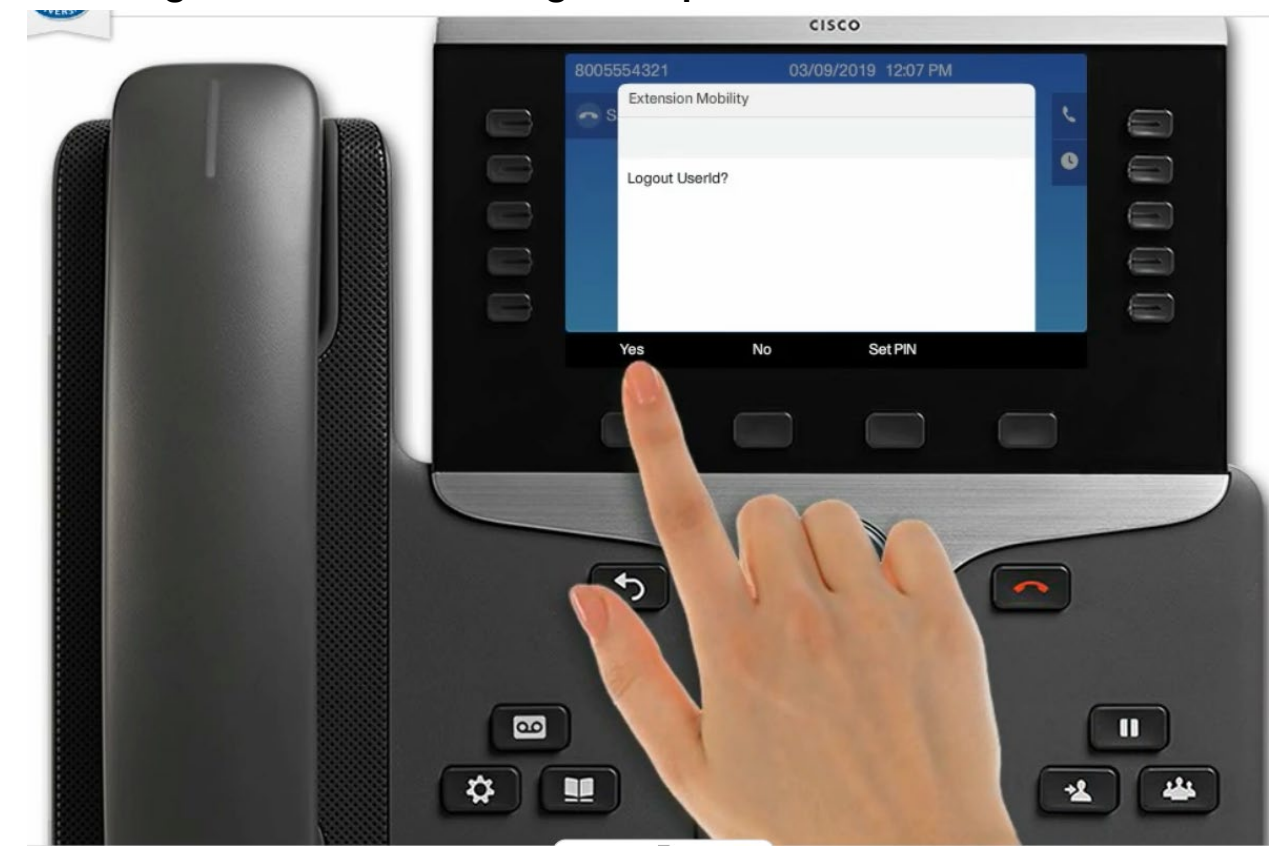